Change from Windows 10s to Windows 10 Home/Pro

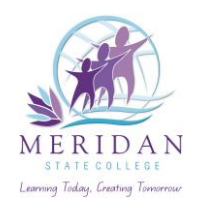

1. Press the **Start** button located at the bottom left of your screen.

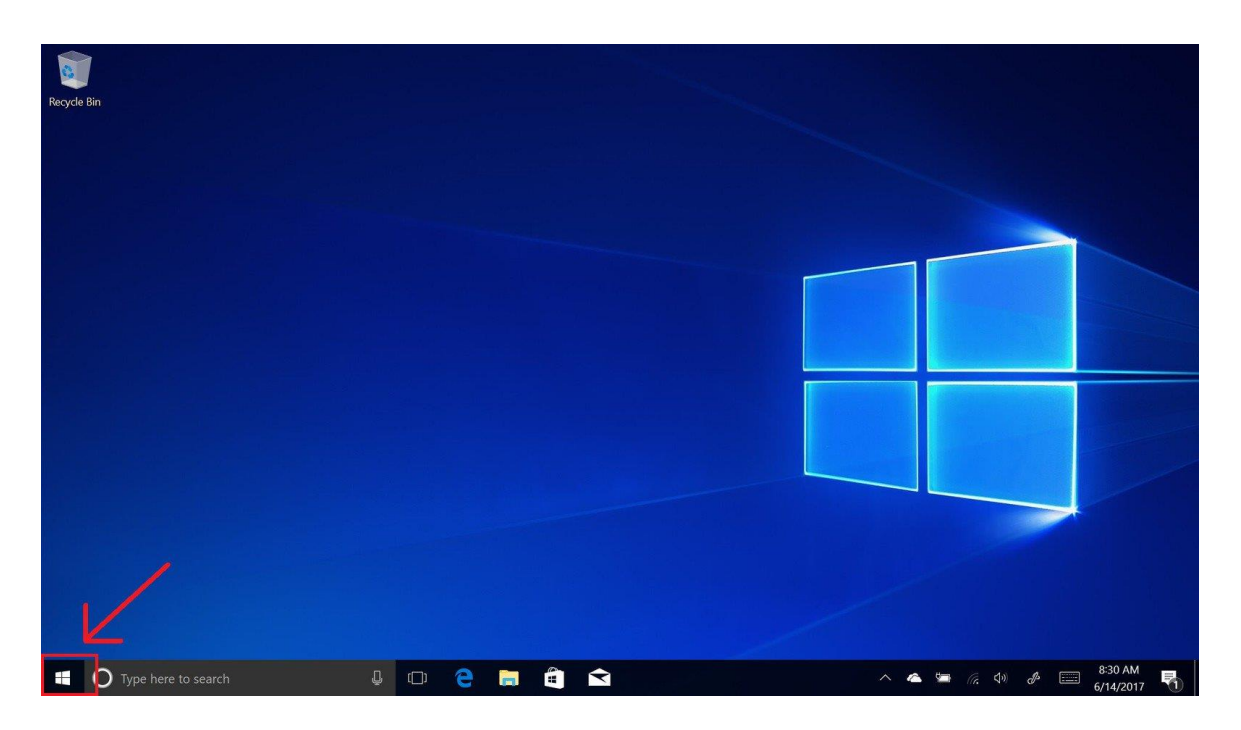

2. Select the **Settings** icon, located just above the power icon on the Start menu.

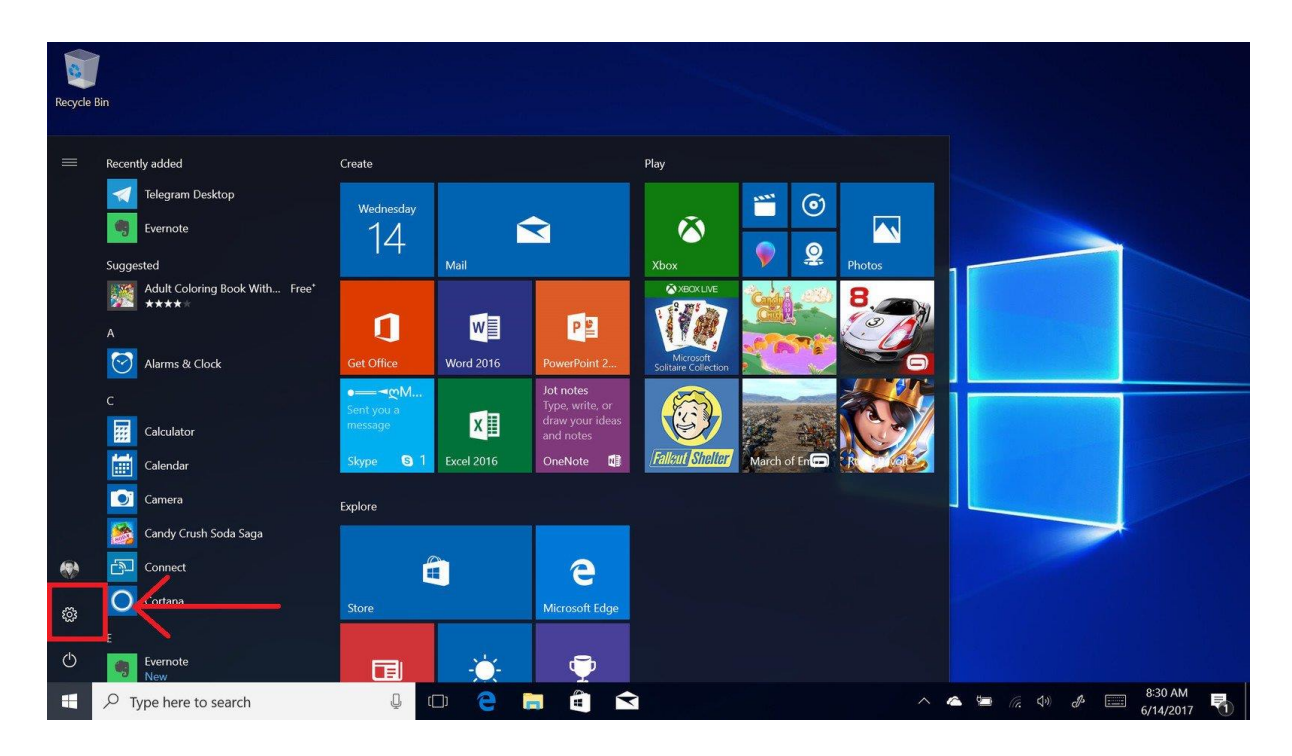

3. Select **Update & Security** in the Settings app.

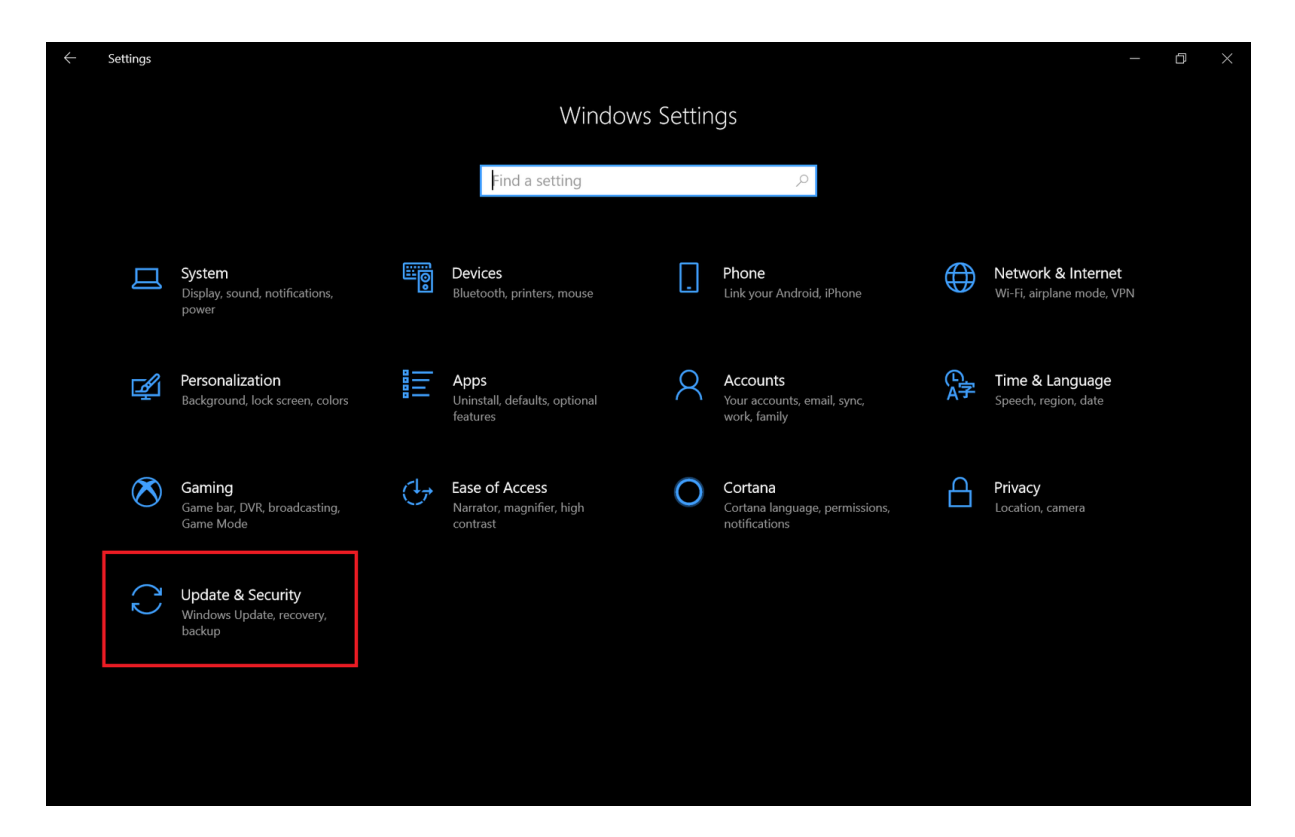

4. Select Activation, and then select Go to Store.

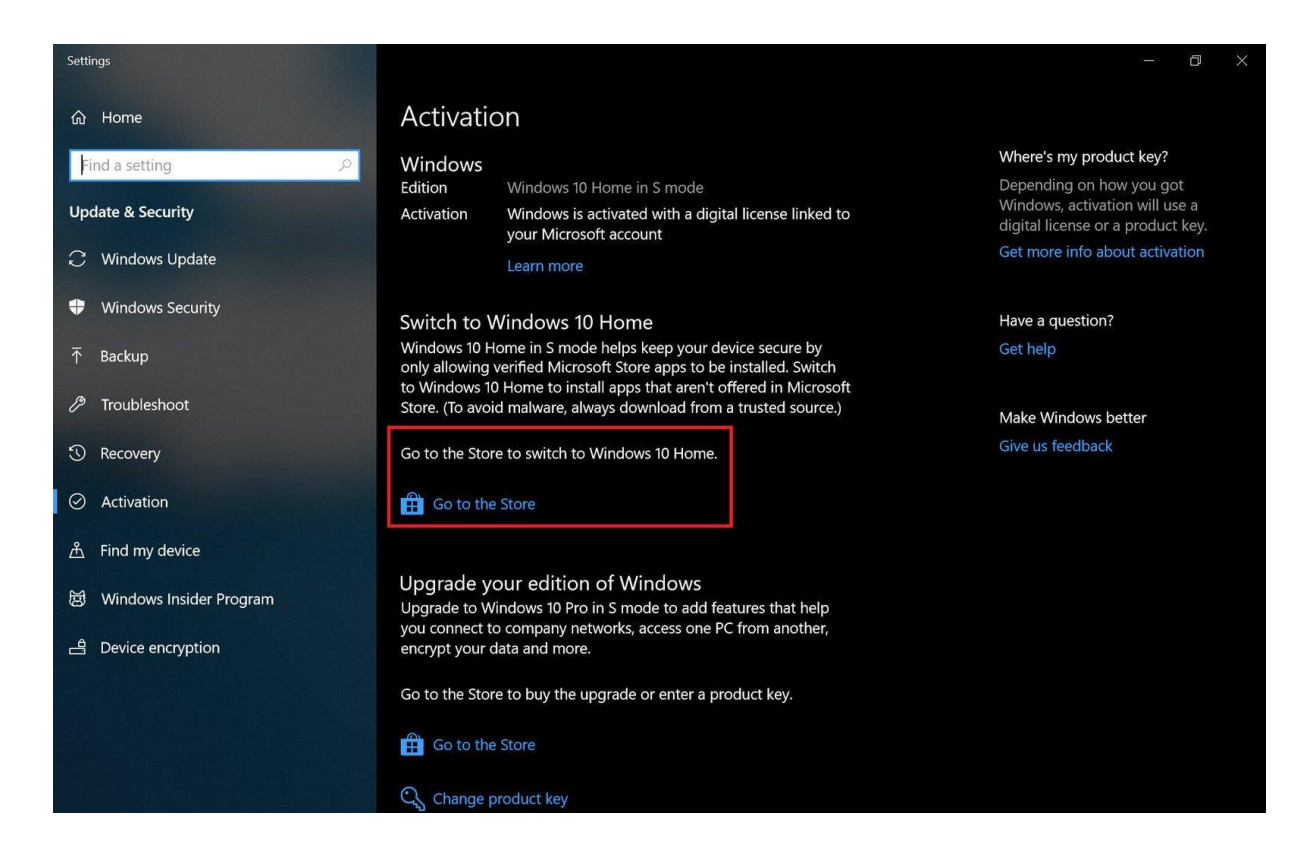

5. Select the Get option. (It may ask for a Microsoft account before you can install it)

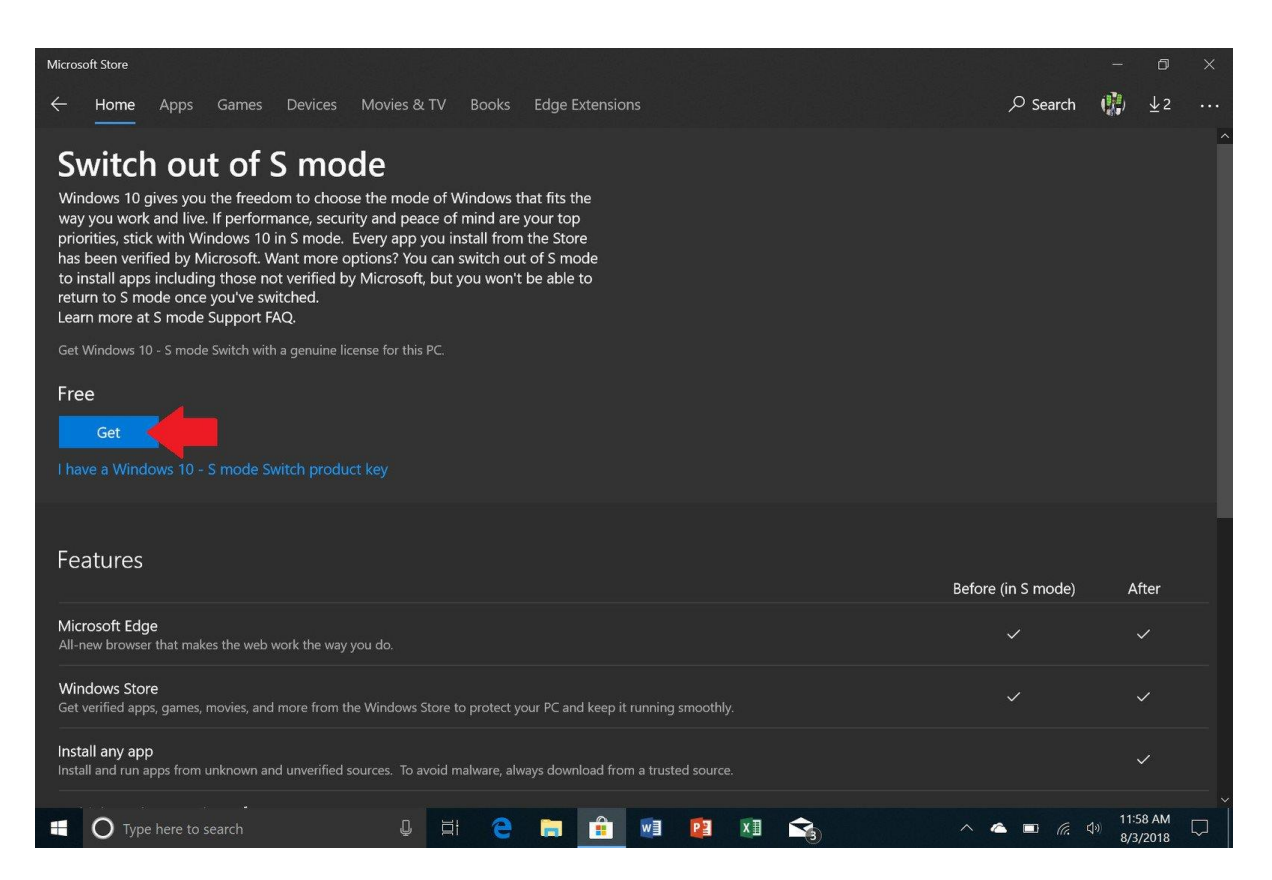

6. Then hit **Install** when ready to proceed.

| Microsoft Store                                                                                                    |                    | - 0       |   |
|----------------------------------------------------------------------------------------------------|--------------------|-----------|---|
| ← Home Apps Games Devices Movies & TV Books Edge Extensions                                                                                                    | ,∕⊂ Search         | (∰) ±2    |   |
| Switch out of S mode of Windows that fits the way you work and live. If performance, security and peace of mind are your top priorities, stick with Windows 10 in S mode. Every app you install from the Store has been verified by Microsoft. Want more options? You can switch out of S mode to install apps including those not verified by Microsoft, but you won't be able to return to S mode Support FAQ.<br>Save and close all your files before you start to install Windows 10 - S mode Switch. |                    |           | ~ |
|                                                                                                    |                    |           |   |
| Features                                                                                                    | Refore (in S mode) | After     |   |
|                                                                                                    | belore (in S mode) | Alter     |   |
| Microsoft Edge<br>All-new browser that makes the web work the way you do.                                                                                                    |                    |           |   |
| Windows Store<br>Get verified apps, games, movies, and more from the Windows Store to protect your PC and keep it running smoothly.                                                                                                    |                    |           |   |
| Install any app<br>Install and run apps from unknown and unverified sources. To avoid malware, always download from a trusted source.                                                                                                    |                    |           |   |
| Multiple Desktops and Snap <sup>1</sup><br>Create multiple desktops and snap up to four apps on one screen.                                                                                                    |                    |           |   |
| 🕂 🔿 Type here to search 🛛 📮 🛱 🔁 📑 🖬 🖬 👔 😪                                                                                                    | _ ▲ ■ <i>@</i> . • | (11:58 AM |   |